## 学術認証フェデレーション(学認)経由で自宅のPCやタブレット端末等からアクセスする場合

日本大学芸術学部ホームページTOP(http://www.art.nihon-u.ac.jp/) > 図書館 >
NEWS / TOPICS > 芸術学部 OPAC の「詳細検索」 > 日藝 OPAC の「ebook」
※ ここまでは学内LANに接続されたPCからのアクセスの場合と同じです
その後は 学認アカウントをお持ちの方はこちら > 所属機関の選択で「日本大学」を選択 >

自分のNU-Mail(G)のメールアドレスとパスワードを入力 > 購読契約タイトル一覧の順にクリック!

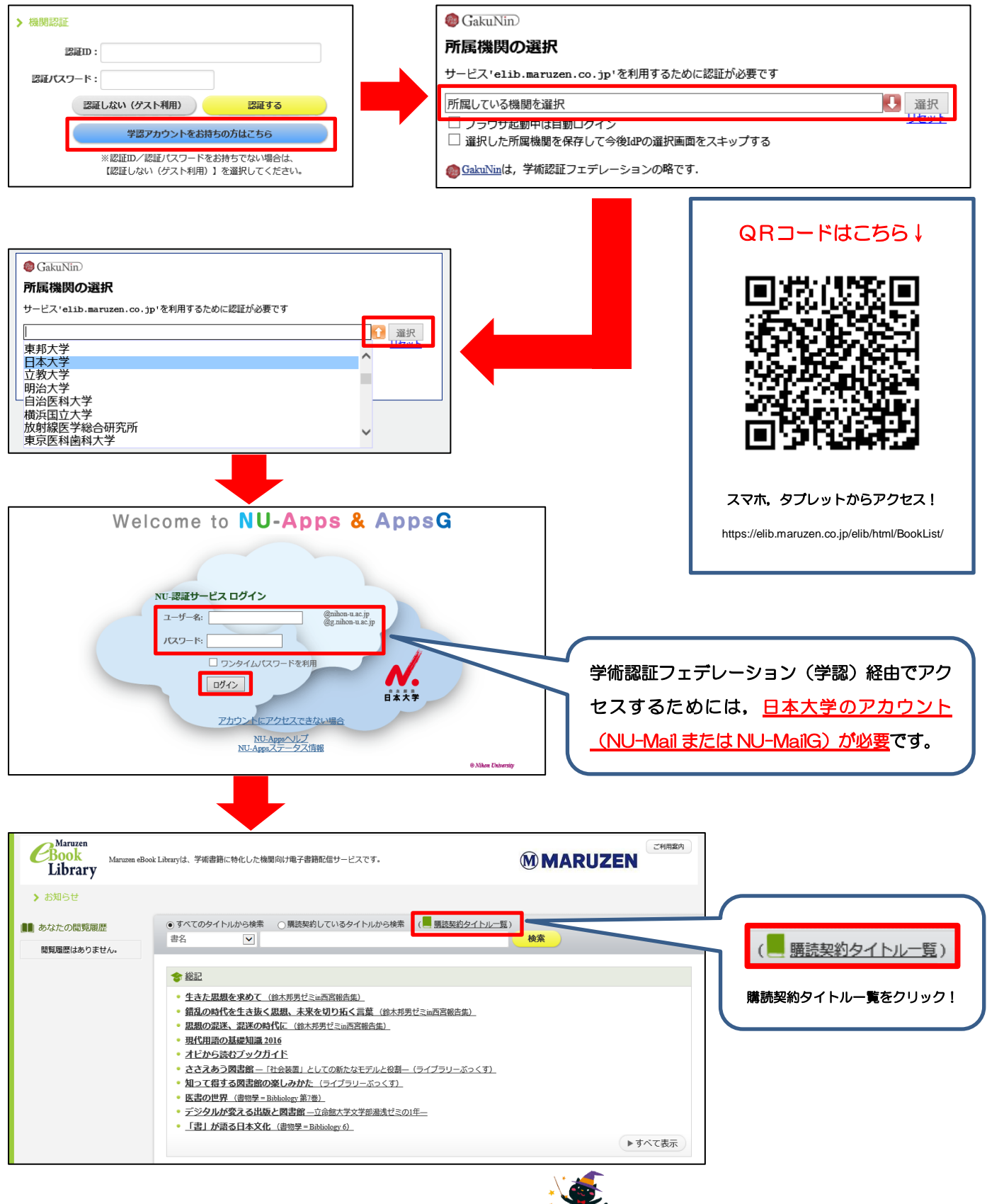

これで準備完了。学外からもアクセスできます!